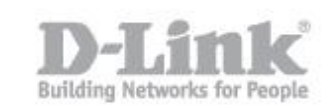

Requirements - Check that the DWC-1000 and AP have installed the latest firmware version available.

Make sure that the access points are in the same subnet as the DWC-1000.

Step 1 – In the configuration page of the DWC-1000 go to Setup - AP Management
- Valid Access Points

| VALID AP                                                                       |                                                                                           | LOGOUT               |
|--------------------------------------------------------------------------------|-------------------------------------------------------------------------------------------|----------------------|
| The Valid AP page contains infor                                               | mation about APs configured in the local database.                                        |                      |
| List of Valid APs                                                              |                                                                                           |                      |
| Note: No entries currently exist in the<br>management as Access Points are dis | e Local AP Validation Database.If desired, you can add Access Point entries h<br>covered. | iere allowing switch |
|                                                                                | MAC Address 00:00:00:00:00                                                                |                      |
|                                                                                | Edit Delete Add                                                                           |                      |

Step 2 – Enter the individual MAC address of the access point manually

| VALID AP                                                                   |                                                                          | LOGOUT                                 |
|----------------------------------------------------------------------------|--------------------------------------------------------------------------|----------------------------------------|
| The Valid AP page contains info                                            | rmation about APs configured in the local database.                      |                                        |
| List of Valid APs                                                          |                                                                          |                                        |
| Note: No entries currently exist in t<br>management as Access Points are o | e Local AP Validation Database.If desired, you can add Acce<br>scovered, | ess Point entries here allowing switch |
|                                                                            | MAC Address AC:F1:DF:9A:C8:C0                                            | 1                                      |
|                                                                            | Edit Delete Add                                                          |                                        |

Click on "Add" and you should be presented with the following screen

How to Add Access Point and Configuration of Profiles in the DWC-1000 Wireless Controller

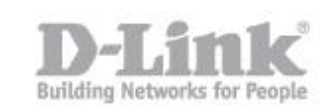

| ALID AP                                            | LOGO                |
|----------------------------------------------------|---------------------|
| We can set the Valid Access Point Configuration he | ere.                |
|                                                    |                     |
| Save Settings Don't Save Setti                     | ings                |
| alid Access Point Configuration                    |                     |
| MAC address:                                       | AC:F1:DF:9A:C8:C0 ▼ |
| AP Mode                                            | Managed 🔻           |
| Location:                                          | Office              |
| Authentication Password:                           | Edit                |
| Profile:                                           | 1 - Default 🔻       |
| Expected SSID:                                     |                     |
| Expected Channel:                                  | Any 🔻               |
| Expected WDS Mode:                                 | Any 🔻               |
| Expected Security Mode:                            | Any                 |
| Expected Wired Network Mode :                      | Allowed 🔻           |
| adio 1 - 802.11a/n                                 |                     |
| Channel:                                           | Auto 🔻              |
| Power:                                             | Profile <b>v</b>    |
| Forced Roaming                                     |                     |
| Roaming Threshold                                  | 20 (20 to 50)       |
| adio 2 - 802.11b/g/n                               |                     |
| Channel:                                           | Auto 🔻              |
| Power:                                             | Profile T           |
| Forced Roaming                                     |                     |
| Roaming Threshold                                  | 20 (20 to 50)       |

Step 3 – Enter the Access Point Configuration

AP Mode: Managed Location: Office (*optional, but will help to locate your access-points if you plan to install more*) Profile: 1-Default

Click on "Save Settings"

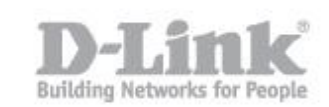

Once saved you should be presented with the next screen

| VALID AP        |                                      |                                |         | LOGOUT    |
|-----------------|--------------------------------------|--------------------------------|---------|-----------|
| The Valid AP p  | age contains information about APs o | configured in the local databa | se.     |           |
| List of Valid / | APs                                  |                                |         | 25<br>31  |
|                 | MAC Address                          | Location                       | AP Mode | Profile   |
|                 | ac:f1:df:9a:c8:c0                    | Office                         | Managed | 1-Default |
| N               | MAC A                                | uddress 00:00:00:00:00:0       | 00:00   |           |

Step 4 – To confirm and check the status of the AP added go to **Status – Access Point Info – APs Summary** 

| ACCE                                                                                                    | 55 POINTS SUMMAR  | RΥ            |             |         |                            | LOGOUT  |
|----------------------------------------------------------------------------------------------------|-------------------|---------------|-------------|---------|----------------------------|---------|
| The All AP Summary page shows summary information about managed, failed, and rogue access points the controller has discovered or detected. |                   |               |             |         |                            | has     |
| LISU                                                                                                    | MAC Address       | IP Address    | Age         | Status  | Radio                      | Channel |
| E                                                                                                    | ac:f1:df:9a:c8:c0 | 192.168.1.148 | 0h:0m:2s    | Managed | 1-802.11a/n, 2-802.11b/g/n | 36, 1   |
|                                                                                                    | 00:0c:f6:4a:b5:2c | N/A           | 17h:42m:40s | Unknown | 802.11b                    | 11      |
| 0                                                                                                    | 00:12:ef:7e:df:e3 | N/A           | 17h:9m:40s  | Unknown | 802.11b                    | 11      |

## Step 5 – To create a new wirless profile - Go to Advanced - AP Profile

| AP PROFILI                  | 'S SUMMARY                                                  | LOGOU                                                                        |
|-----------------------------|-------------------------------------------------------------|------------------------------------------------------------------------------|
| From Access<br>Unified Wire | Point Profile Summary page, you can cre<br>less Controller. | ate, copy, or delete AP profiles. You can create up to 16 AP profiles on the |
| Access Poi                  | nt Profile List                                             |                                                                              |
|                             | Profile                                                     | Profile Status                                                               |
|                             | 1-Default                                                   | Associated                                                                   |
|                             | Edit Delete                                                 | Add Copy Apply                                                               |
|                             | Configure Radio Config                                      | gure SSID Configure QoS Refresh                                              |

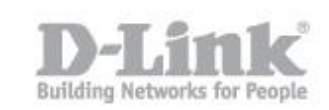

There is a default profile that you can use and modify by checking the box "1-Default" and clicking "Edit". Clicking on "Add" will create a new profile. In this example we have used the 1-default by Clicking "Edit"

| AP PROFILES SUMMARY                                                                                                    |                                                                                                    | LOGOUT                  |
|----------------------------------------------------------------------------------------------------|----------------------------------------------------------------------------------------------------|-------------------------|
| This page is used to configure a variety of global set<br>support 11ac mode, please choose specific hardware<br>Save Settings Don't Save Settin<br>AP Profile Global Configuration | ings for a new or existing AP profile. The Hardv<br>type for 11ac model, DWL-8610AP for example.<br>gs | vare Type "Any" doesn't |
| Profile Name:                                                                                                    | test                                                                                                   |                         |
|                                                                                                    |                                                                                                    |                         |
| Hardware Type:                                                                                                    | DWL-8600AP Dual Radio a/b/g/n                                                                          | •                       |

Step 6 – Enter the AP Profile Global Configuration details as follows

Profile Name: test

**Hardware Type:** DWL-8600AP Dual Radio a/b/g/n (Or select the appropriate one for you)

Wired Network Discovery VLAN ID: 1

Click "Save Settings"

Step 7 – In order to configure the options for the radio profile you created, select the checkbox on the left side of the profile name and click "Configure Radio"

| AP PROF               | ILES SUMMARY                                            | LOGOUT                                                                                  |
|-----------------------|---------------------------------------------------------|-----------------------------------------------------------------------------------------|
| From Acc<br>Unified W | ess Point Profile Summary page,<br>/ireless Controller. | you can create, copy, or delete AP profiles. You can create up to 16 AP profiles on the |
| Access P              | oint Profile List                                       |                                                                                         |
| 0                     | Profile                                                 | Profile Status                                                                          |
|                       | 1-test                                                  | Associated - Modified                                                                   |
|                       | Edit                                                    | Delete Add Copy Apply                                                                   |
|                       | Configure Radio                                         | Configure SSID Configure QoS Refresh                                                    |

Step 8 – In this section you can configure the parameters of the radio band 2.4 GHz and 5 GHz. It is recommended to leave the default parameters except for the parameter "Maximum Client" in which we suggest to replace the value "200" with a value of "30".

## How to Add Access Point and Configuration of Profiles in the DWC-1000 Wireless Controller

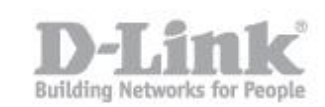

| AP Profile Radio Configuration |                           |  |
|--------------------------------|---------------------------|--|
| AP Profile:                    | AP Profile 1-test         |  |
| Radio Mode:                    | © 1-802.11a/n             |  |
|                                |                           |  |
| Radio Configuration            |                           |  |
| State:                         | ® On                      |  |
|                                | © off                     |  |
| Radio Scheduler:               | Scheduler Off             |  |
| RTS Threshold:                 | 2347 (0 to 2347) (Bytes)  |  |
| Load Balancing:                |                           |  |
| Load Utilization:              | 60 (1 to 100) (%)         |  |
| Maximum Clients:               | 30 (0 to 200)             |  |
| RF Scan Other Channels:        | 8                         |  |
| RF Scan Sentry:                |                           |  |
| Mode:                          | IEEE 802.11big/n          |  |
| DTIM Period:                   | 10 (1 to 255) (# Beacons) |  |
| Beacon Interval:               | 100 (20 to 2000) (Msecs)  |  |
| Automatic Channel:             | 8                         |  |
| Automatic Power:               |                           |  |
| Initial Power:                 | 100 (1 to 100) (%)        |  |
| Minimum Power:                 | 20 (1 to 100) (%)         |  |
| APSD Mode                      | Enable 🔻                  |  |
| RF Scan Interval (secs)        | 60 (30 to 120)            |  |
| Frag Threshold (bytes)         | 2346 (256 to 2346)        |  |
| RF Scan Sentry Channels        | 🕫 802.11a 🐨 802.11b/g     |  |
| Short Retries                  | 7                         |  |
| RF Scan Duration (msecs)       | 10 (10 to 2000)           |  |
| Long Retries                   | 4                         |  |
| Rate Limiting                  |                           |  |
| Transmit Lifetime (msecs)      | 512                       |  |
| Rate Limit (pkts/sec)          | 50 (1 to 50)              |  |
| Receive Lifetime (msecs)       | 512                       |  |
| Rate Limit Burst (pkts/sec)    | 75 (1 to 75)              |  |
| Station Isolation              | 0                         |  |
| Channel Bandwidth              | 20 MHz V                  |  |
| Primary Channel                | Lower                     |  |
| Protection                     | Auto 🔻                    |  |
| Short Guard Interval           | Enable 🔻                  |  |
| Space Time Block Code          | Enable 🔻                  |  |
| Radio Resource Management      | Enable V                  |  |
| No ACK                         |                           |  |
| Multicast Tx Rate (Mbps)       | Auto 🔻                    |  |
| Forced Roaming:                | 0                         |  |
| Roaming Threshold              | 20 (20 to 50)             |  |

## How to Add Access Point and Configuration of Profiles in the DWC-1000 Wireless Controller

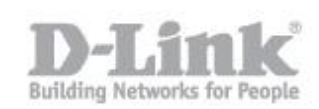

| Channels           |       |               |
|--------------------|-------|---------------|
| Supported Channels |       | Auto Eligible |
| 1                  |       | æ             |
| 2                  |       | O             |
| 3                  |       | 0             |
| 4                  |       | 0             |
| 5                  |       |               |
| 8                  |       | ×.            |
| 7                  |       | 0             |
| 8                  |       | O.            |
| 9                  |       | 0             |
| 10                 |       | 0             |
| 11                 |       | 8             |
| Rate Sets (Mbps)   | Basic | Supported     |
| 1                  |       | ×.            |
| 2                  | 8     | ×             |
| 5.5                | ×     | ×             |
| 8                  | ٥     | ×.            |
| 9                  | G     | 8             |
| 11                 | 8     | ×             |
| 12                 | O     | ×             |
| 18                 | ٥     | 8             |
| 24                 | 0     | 8             |
| 38                 | Ð     | ×             |
| 48                 | O     | ×             |
| 54                 | O     | ×.            |
|                    |       |               |

Click "Save Settings" – ADVANCED – AP Profile

Step 9 - In order to configure the SSID profile you created, select the checkbox for the profile, and then click "Configure SSID"

| From Acces | ss Point Profile Summary ( | page, you can create, copy, or delete AP profiles. You can create up to 16 AP profiles on the Unified |
|------------|----------------------------|----------------------------------------------------------------------------------------------------|
|            |                            |                                                                                                    |
| Access P   | oint Profile List          |                                                                                                    |
| 8          | Profile                    | Profile Status                                                                                        |
| And St.    | 1-test                     | Associated - Modified                                                                                 |

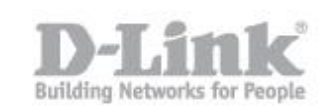

Step 10 – In "AP Profile VAP configuration", you can configure the SSID for both the 2.4 GHz and 5 GHz frequencies. By default there are 16 SSID called "dlink" for each band. To customize the SSID, you need to click the button "Edit. If you need to change the parameters of the SSID, for example, first check que band is selected and then proceed with editing the SSID

| AP PR                    | OFILES SUMM/                                                 | ARY                                                |                                                 |                        |                                 | LOGOL            |
|--------------------------|--------------------------------------------------------------|----------------------------------------------------|-------------------------------------------------|------------------------|---------------------------------|------------------|
| This peg<br>number<br>Sa | e displays the virtua<br>and Service Set Iden<br>ve Settings | l access point (Vi<br>Lifier (SSID).<br>Don't Save | <sup>AP</sup> ) settings associates<br>Settings | l with the selected Af | profile. Each VAP is identified | l by its network |
| AP Pro                   | ofile VAP Confi                                              | guration                                           |                                                 |                        |                                 |                  |
| AP P                     | Profile:                                                     |                                                    | AP                                              | Profile 1-test         |                                 |                  |
| Radi                     | o Mode:                                                      |                                                    | 0 1-802.11a/n                                   |                        |                                 |                  |
|                          |                                                              |                                                    | ® 2                                             | -802.11b/g/n           |                                 |                  |
| list of                  | SSID                                                         |                                                    |                                                 |                        | er o                            |                  |
| Ð                        | Netw                                                         | ork                                                | VLAN                                            | Hide SSID              | Security                        | Redirect         |
| *                        | 1 - dilnk1                                                   | Edit                                               | 1-default                                       | Disabled               | WPA Personal                    | None             |
|                          | 2 - diink2                                                   | Edit                                               | 1-default                                       | Disabled               | None                            | None             |
|                          | 3 - diink3                                                   | Edit                                               | 1-default                                       | Disabled               | None                            | None             |
| 0                        | 4 - dilink4                                                  | Edit                                               | 1-default                                       | Disabled               | None                            | None             |
| 0                        | 5 - dilnk5                                                   | Edit                                               | 1-default                                       | Disabled               | None                            | None             |

| TWORKS                                                                                                    | LOGO                                                                                         |
|----------------------------------------------------------------------------------------------------|----------------------------------------------------------------------------------------------|
| ach network is identified by its Service Set Identifier (SSID), whi<br>ou can configure up to 64 different networks on the Unified Wire | ch is an alphanumeric key that identifies a wireless local area network.<br>less Controller. |
| Save Settings Don't Save Settings                                                                                                    |                                                                                              |
| SSID                                                                                                    | DWC-1000_TEST                                                                                |
| Hide SSID                                                                                                    | 0                                                                                            |
| Ignore Broadcast                                                                                                    |                                                                                              |
| VLAN                                                                                                    | 1 (1 to 4093)                                                                                |
| MAC Authentication                                                                                                    | © Local ◎ RADIUS ® Disable                                                                   |
| Redirect                                                                                                    | None      HTTP                                                                               |
| Redirect URL                                                                                                    |                                                                                              |
| Wireless ARP Suppression Mode                                                                                                    | Disable 🔻                                                                                    |
| L2 Distributed Tunneling Mode                                                                                                    | Disable 🔻                                                                                    |
| RADIUS Authentication Server Name                                                                                                    | Default-RADIUS-Server                                                                        |
| RADIUS Authentication Server Status                                                                                                    | Configured                                                                                   |
| RADIUS Accounting Server Name                                                                                                    | Default-RADIUS-Server                                                                        |
| RADIUS Accounting Server Status                                                                                                    | Configured                                                                                   |
| RADIUS Use Network Configuration                                                                                                    | Enable 🔻                                                                                     |
| RADIUS Accounting                                                                                                    |                                                                                              |
| Security                                                                                                    | None WEP WPA/WPA2                                                                            |
|                                                                                                    | WPA Personal O WPA Enterprise                                                                |
| WPA Versions                                                                                                    | WWPA WWPA2                                                                                   |
| WPA Ciphers                                                                                                    | TKIP CCMP(AES)                                                                               |
| WPA Key Type                                                                                                    | ASCII                                                                                        |
| WPA Key                                                                                                    |                                                                                              |
| Bcast Key Refresh Rate(seconds)                                                                                                    | 300 (0 to 86400)                                                                             |

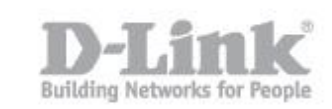

Once the above has been configured, click on "Save Settings"

Step 11 – To set the configuration on the access point go to Advanced - AP profile

In the list of profiles you will see "Profile Status" in the "Associated - Modified" that means that changes were made but these changes have not yet been applied to the Access Point

| From Access P<br>Wireless Contr | oint Profile Summary page,<br>oller. | you can create, copy, or delete AP profiles. You can create up to 16 AP profiles on the Unified |  |
|---------------------------------|--------------------------------------|-------------------------------------------------------------------------------------------------|--|
| Access Poin                     | t Profile List                       |                                                                                                 |  |
| 0                               | Profile                              | Profile Status                                                                                  |  |
|                                 | 1-test                               | Associated - Modified                                                                           |  |

Select the box next to the "Profile" and click on "**Apply**" then "**Refresh**" If you get any web messages, click "Acept" and then you will notice the profile status change

| AP PROF  | ILES SUMMARY<br>is Point Profile Summery page, yo<br>introller. | LOGOUT<br>u can create, copy, or delete AP profiles. You can create up to 16 AP profiles on the Unified |  |
|----------|-----------------------------------------------------------------|----------------------------------------------------------------------------------------------------|--|
| Access P | oint Profile List                                               |                                                                                                    |  |
| 0        | Profile                                                         | Profile Status                                                                                          |  |
| 0        | 1-test                                                          | Apply In Progress                                                                                       |  |
|          | Edit Configure Radio                                            | Delete Add Copy Apply<br>Configure SSID Configure QoS Refresh                                           |  |

Keep clicking "Refresh" until you see "Associated"

| AP PROFILES SUMMARY LOG   |                                               |                                                                                               |  |  |
|---------------------------|-----------------------------------------------|-----------------------------------------------------------------------------------------------|--|--|
| From Acces<br>Wireless Co | s Point Profile Summary page, yo<br>ntroller. | u can create, copy, or delete AP profiles. You can create up to 16 AP profiles on the Unified |  |  |
| Access Po                 | oint Profile List                             |                                                                                               |  |  |
| 0                         | Profile                                       | Profile Status                                                                                |  |  |
| 0                         | 1-test                                        | Associated                                                                                    |  |  |
|                           | Edit                                          | Delete Add Copy Apply                                                                         |  |  |
|                           | Configure Radio                               | Configure SSID Configure QoS Refresh                                                          |  |  |

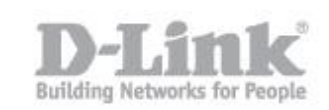

Step 12 – Now you will be able to see the SSID of any wireless device issued by the same Access Points(s)

| Conectado actualmente a<br><b>UK-LEVEL</b><br>Acceso a Internet |                   | € <sup>▲</sup> |
|-----------------------------------------------------------------|-------------------|----------------|
| Conexión de red inalámbri                                       | ca .              | ^              |
| UK-LEVEL                                                        | Conectado         |                |
| DWC-1000_TEST                                                   | es.               | 1              |
| dlink-C0D0                                                      | es!               |                |
| DLINK-NA                                                        | -1                |                |
| dlink-29A4                                                      | -1                |                |
| Guests-DLINK                                                    | al.               |                |
| dlink-guest                                                     |                   |                |
| DIR_InDSR-500                                                   |                   | -              |
| Abrir Centro de redes y re                                      | ecursos compartio | los            |

In this example, we used "DWC-1000\_TEST"

End of Document